# || Parallels<sup>®</sup>

#### Проблемы с разрешением программ Windows на дисплее Apple Retina

- Parallels Desktop for Mac Standard Edition
- Parallels Desktop for Mac Pro Edition
- Parallels Desktop for Mac App Store Edition
- Parallels Desktop for Mac Business Edition

## Симптомы

Некоторые программы на виртуальной машине Windows отображаются некорректно: кнопки имеют неправильный вид, некоторые кнопки отсутствуют, графический интерфейс программы в целом нарушен.

ПРИМЕЧАНИЕ. Если имеют место общие проблемы с разрешением программ в OC Microsoft Windows, которая запущена на виртуальной машине Parallels, см. следующую статью: <u>Проблемы с разрешением экрана</u> виртуальной машины на портативных <u>Mac с дисплеем Retina</u>

## Причина

Таким программами могут быть следующие:

- Программное обеспечение САПР.
- Веб-сайты или веб-клиенты (веб-банкинг, программы обмена сообщениями, программы RT).
- Фоторедакторы/Видеоредакторы.
- Другие программы Windows, в которых не поддерживается высокое разрешение (точек на дюйм).

Некоторые программы Windows не адаптированы к такому разрешению с высокой плотностью пикселов (точек на дюйм), которое характерно для дисплеев Retina: Разрешение виртуальных машин Windows становится очень высоким, поэтому все элементы становятся очень маленькими — программные шрифты, кнопки интерфейса или изображения отображаются некорректно.

Узнайте больше о дисплее Apple Retina в следующей статье: Использование дисплея Retina.

## Решение

1. Измените настройки виртуальной машины Windows конфигурация > Оборудование > Видео (Графика) > и измените настройки Retina с Как Retina(или Больше места) на В масштабе (HiDPi отключено).

**ПРИМЕЧАНИЕ**. Для виртуальных машин Windows 8.1 и Windows 10 просто снимите флажок **Включить разрешение Retina**.

 Проверьте настройки масштабирования виртуальной машины Windows: правой кнопкой мыши щелкните на рабочем столе Windows -> Разрешение экрана > Изменение размеров текста и других элементов > установите масштабирование 100 % и нажмите кнопку Применить и Выход.

Дополнительную информацию о параметрах масштабирования Windows см. на этой странице.

- 3. Мас OS X Системные настройки > Мониторы. Необходимо изменить Разрешение с Как Retina на В масштабе >, а затем один элемент слева Как Retina.
- 4. Перезагрузите виртуальную машину, чтобы применить изменения.

После применения данного решения ко всем программам Windows, они будут отображаться правильно в масштабе 1:1. Все элементы будут на своих местах. Единственное небольшое неудобство, которое может быть заметно, — это качество шрифтов в Windows из-за запуска Windows на дисплее Apple Retina.

## Также смотрите:

- Рекомендуемые настройки видео для виртуальных машин Parallels на дисплее Retina
- Использование внешнего дисплея вместе с Apple Retina
- проблемы с разрешением экрана в виртуальной машине с Windows 8.1 на дисплее Retina после последнего обновления Parallels Desktop 9
- Не удается сохранить настраиваемое пользовательское разрешение в полноэкранном режиме
- Слишком маленькое разрешение виртуальной машины посредством подключение к удаленному рабочему столу

© 2024 Parallels International GmbH. All rights reserved. Parallels, the Parallels logo and Parallels Desktop are registered trademarks of Parallels International GmbH. All other product and company names and logos are the trademarks or registered trademarks of their respective owners.